## <u>Gestión de Certificados Eléctricos por Internet.</u> <u>Instalación de la Aplicación</u>

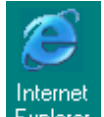

**1º** Abrir IE Explorer e introducir la siguiente dirección <u>www.fitecam.org</u>:

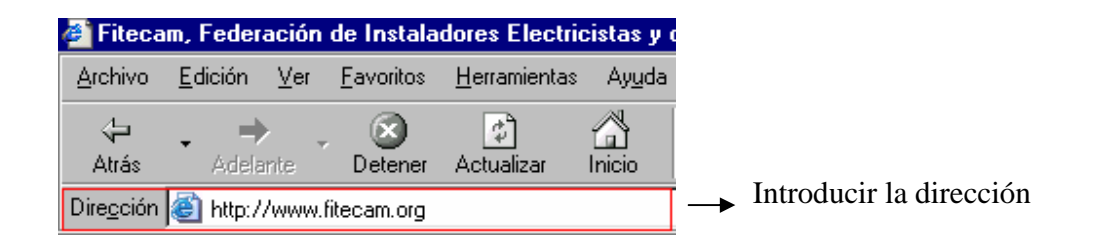

2º Pinchar en el enlace instalación (parte izquierda de la ventana):

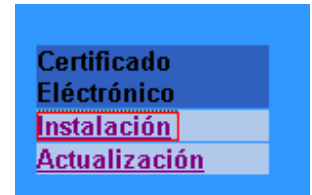

**3º** Dentro del apartado Instalación, seleccionaremos el sistema operativo que usamos (Windows o Linux)

| JavaWebStart  | Producto de Sun Corporation (versiones <mark>Windows</mark> y <u>Linux</u> )<br>Debe descargar JavaWebStart completo, con el entorno Java (J2SE JRE) |
|---------------|----------------------------------------------------------------------------------------------------|
| Winzip        | descompresor de ficheros .zip para entornos Windows                                                                                                  |
| AcrobatReader | para lectura de documentos .pdf (ojo, 17MB)                                                                                                    |

4º Al pinchar en el enlace anterior nos aparecerá la siguiente pantalla:

| Descarg | a de archivos 🛛 🔀                                                                                                    |
|---------|----------------------------------------------------------------------------------------------------|
| ?       | Algunos archivos pueden dañar su equipo. Si la información del archivo, más<br>abajo, parece sospechosa o no confía plenamente en el origen de él, no abra<br>ni guarde este archivo. |
|         | Nombre de archivo:2_01-windows-i586-iftw.zip                                                                                                    |
|         | Tipo de archivo: WinZip File                                                                                                    |
|         | De: www.fitecam.org                                                                                                    |
|         |                                                                                                    |
|         |                                                                                                    |
|         | ¿Desea abrir el archivo o guardarlo en su equipo?                                                                                                    |
|         | <u>Abrir</u> <u>Guardar</u> Cancelar <u>M</u> ás información                                                                                                    |
|         | Preguntar siempre antes de abrir este tipo de archivos                                                                                                    |

**4.1°** Si no nos apareciera la pantalla anterior, volveríamos al punto **3°** y pincharíamos con el botón derecho del ratón, para después seleccionar la opción "guardar destino como…":

| JavaWebStart              | Producto de Sun Corporation (versiones Win<br>Debe descargar JavaWebStart completo, con | dows y Linux)<br>Abrir                                               |  |
|---------------------------|-----------------------------------------------------------------------------------------|----------------------------------------------------------------------|--|
| Winzip                    | descompresor de ficheros .zip para entornos '                                           | A <u>b</u> rir en una ventana nueva<br>G <u>u</u> ardar destino como |  |
| AcrobatReader             | para lectura de documentos .pdf (ojo, 17MB)                                             | Imprimir destino                                                     |  |
| Debe seleccionar el progr | ama correspondiente a su sistema operativo (W                                           | Cortar<br>Copiar<br>Copiar a <u>o</u> ceso directo<br>Pega <u>r</u>  |  |
| Requisitos mínimos reco   | mendados :                                                                              | Agregar a <u>F</u> avoritos                                          |  |
|                           |                                                                                         | <u>P</u> ropiedades                                                  |  |

5º Pincharemos en guardar y nos aparecerá la siguiente pantalla:

|         | ? ×               |
|---------|-------------------|
| <u></u> | * 🔳               |
| 🚞 prog  | ramador_AT89(     |
| 🚞 Sonj  | y Style - Shoppii |
| 肩 Certi | ificados          |
|         |                   |
|         |                   |
|         |                   |
|         |                   |
|         | <u> </u>          |
|         | <u>G</u> uardar   |
| -       | Cancelar          |
| _       |                   |
|         | Dert              |

(puede que varíe un poco dependiendo del equipo del usuario). Para la correcta instalación del programa, deberemos crearnos primeramente un directorio donde almacenar el programa de instalación. Para ello, nos situaremos sobre la unidad c: (o cualquier otra unidad en la que tengamos el espacio suficiente y los derechos de escritura/lectura). Esto lo haremos pinchando sobre el menú desplegable que nos aparece en "guardar en"

| Guardar com     | 0                                                                                                    |                                                                        | ? ×                                           |
|-----------------|----------------------------------------------------------------------------------------------------|------------------------------------------------------------------------|-----------------------------------------------|
| Gyardar en:     | <ul> <li>(C:)</li> <li>Disco extraíble (D:)</li> <li>(E:)</li> <li>(F:)</li> <li>Entorno de red</li> <li>david</li> <li>Install GD75</li> <li>La tienda de las tarjetas ahora er </li> </ul> | Mis documentos<br>Or-56<br>Recycled<br>S3<br>servidor<br>Software_java | Util<br>Util<br>Wir<br>Wir<br>win<br>Wa<br>WL |
| Nombre de ar    | chivo: ji2re-1_4_2_01-windows-i586-iftw.zip                                                                                                    |                                                                        | <u>G</u> uardar                               |
| archivos de tip | i jWin∠ip File<br>bo:                                                                                                    |                                                                        | Cancelar                                      |

 $6^{\circ}$  Una vez situados en c: (o en la unidad que hayamos seleccionado) pincharemos sobre el icono para crearnos un directorio en el que instalar la aplicación. Nos aparecerá la siguiente pantalla:

| Guardar como                    |                       |                 | ? ×      |
|---------------------------------|-----------------------|-----------------|----------|
| G <u>u</u> ardar en: 🗾 😝 (C:)   |                       | - 🗈 💆           | 📸 🔳      |
| 😂 Mis documentos                | 🚞 Utilidades          | 콑 Satcon DCP.zi | P        |
| 🗋 Or-56                         | 🚞 Windows             | 🚞 Nueva carpeta |          |
| 📄 Recycled                      | 🚞 Winphone            |                 | _        |
| 🔁 S3                            | 🚞 winzip              |                 |          |
| 📄 servidor                      | 🚞 wlan                |                 |          |
| 🔁 Software_java                 | 🚞 WUTemp              |                 |          |
|                                 |                       |                 |          |
|                                 |                       |                 | •        |
| <u>N</u> ombre de archivo: ji2r | e-1_4_2_01-windows-i5 | i86-iftw.zip    | Abrir    |
| Guardar c <u>o</u> mo 🛛 🕅       | 'inZip File           | •               | Cancelar |
| archivos de tipo:               |                       |                 |          |

Nos aparecerá la carpeta recién creada con el nombre por defecto "nueva carpeta" (puede que el nombre sea "nueva carpeta 1" o cualquier otro número) invitándonos a poner un nombre a nuestro gusto. Finalizaremos la introducción de nombre con la tecla "enter". Después haremos doble clic en la carpeta recién creada (en el siguiente ejemplo hemos creado la carpeta con el nombre: "nueva carpeta") para situarnos en su interior. Aparecerá la siguiente pantalla:

| Guardar como                               |                     |                   |   |         |              | ? ×             |
|--------------------------------------------|---------------------|-------------------|---|---------|--------------|-----------------|
| G <u>u</u> ardar en: 🔂                     | Nueva carpeta       | •                 | £ | <u></u> | <del>Č</del> |                 |
|                                            |                     |                   |   |         |              |                 |
|                                            |                     |                   |   |         |              |                 |
|                                            |                     |                   |   |         |              |                 |
|                                            |                     |                   |   |         |              |                 |
| I                                          |                     |                   |   |         |              |                 |
| <u>N</u> ombre de archivo:                 | j2re-1_4_2_01-windo | ows-i586-iftw.zip |   |         |              | <u>G</u> uardar |
| Guardar c <u>o</u> mo<br>archivos de tipo: | WinZip File         |                   |   | •       |              | Cancelar        |

Pincharemos en el botón guardar y esperaremos a que el programa acabe su descarga hasta nuestro directorio:

| Completados 22% de     | ; j2re-1_4_2_01-windows-i586-iftw.zip | _ 🗆 🗙   |
|------------------------|---------------------------------------|---------|
| <b>8</b>               |                                       |         |
| Guardando:             |                                       |         |
| 2_01-windows-i586-i    | ftw.zip de www.fitecam.org            |         |
|                        |                                       |         |
| Tiempo estimado:       | 11 seg. (74.6 KB de 360 KB copiados)  |         |
| Descargar a:           | C\j2re-1_4_2_01-windows-i586-iftw.zip |         |
| Tasa de transferencia: | 25.6 KB/Seg                           |         |
| Cerrar el diálogo al   | terminar la descarga.                 |         |
|                        | Abrir Abrir carpeta Ca                | ancelar |

**7º** Una vez finalizada la descarga, nos situaremos en el directorio recién creado y haremos doble clic sobre el fichero que nos acabamos de descargar. Nos aparecerá la siguiente ventana (nos aparecerá el Winzip versión 8.1 en este ejemplo). Si poseemos la versión del Winzip sin registrar pulsaremos sobre el botón "I agree" y nos aparecerá la siguiente pantalla:

| €∎wi                | nZip - j   | 2re-1_4_        | 2_01-wind        | ows-i586- | iftw.zip       |       |               | _ 🗆 ×       |
|---------------------|------------|-----------------|------------------|-----------|----------------|-------|---------------|-------------|
| <u> </u>            | Actions    | <u>O</u> ptions | <u>H</u> elp     |           |                |       |               |             |
| X<br>Ne             | <b>)</b>   | Open            | <b>Favorites</b> | Add       | Extract        | View  | CheckOut      | 🍑<br>Wizard |
| Name                | ;          |                 | Modified         |           | Size           | Ratio | Packed   Path |             |
|                     | e-1_4_2    | _01-wind        | j 16/09/03 2     | 0:42      | 1,418,120      | 74% 3 | 868,941       |             |
| <b>▲</b><br>Selecte | ed 0 files | , O bytes       |                  | Tota      | I 1 file, 1,38 | 5КВ   |               | •<br>•<br>• |

A continuación pincharemos sobre el icono Extract para pasar a la siguiente pantalla:

| Extract                                                                                                    |                                                                                                    | ? ×               |
|----------------------------------------------------------------------------------------------------|----------------------------------------------------------------------------------------------------|-------------------|
| Extract to:<br>C:\Nueva carpeta                                                                                                    | Eolders/drives:                                                                                                    | Extract<br>Cancel |
| Selected files     All files     Files:     Overwrite existing files     Skip older files     Use folder names     Open Explorer window | disco_viejo     HPSerie600     HPSerie600     Manuales     Media95     Mis documentos     Nueva carpeta     Or-56     S3     S3     ✓ | <u>H</u> elp      |

Navegaremos sobre el espacio que aparece con el nombre "Folders/drivers" hasta que seleccionemos el directorio antes creado ("nueva carpeta" en nuestro ejemplo) y aparezca su nombre en el apartado "extract to:" Una vez hecho esto, pinchamos sobre el botón "extract".

**8**° Ahora ya tenemos nuestro ficheros descomprimido. Ahora nos falta instalar la aplicación. Para ello volveremos a nuestra carpeta donde hemos descargado y

descomprimido nuestro fichero y haremos doble clic sobre el fichero con extensión .exe del tipo aplicación. Nos aparecerá la siguiente pantalla:

| Windows Installer         |          |
|---------------------------|----------|
| Preparando la instalación |          |
|                           |          |
|                           | Cancelar |

Para después aparecer la siguiente:

| 🖟 Java 2 Runtime Environment, SE v1.4.2_01 - Licencia                        | × |
|------------------------------------------------------------------------------|---|
| Contrato de licencia<br>Lea cuidadosamente el acuerdo de licencia siguiente. |   |
| Contrato de Licencia de Código Binario de Sun<br>Microsystems, Inc.          | 1 |
| para                                                                         |   |
| JAVA™ 2 RUNTIME ENVIRONMENT (J2RE), STANDARD<br>EDITION, VERSION 1.4.2_X     |   |
| SUN MICROSYSTEMS, INC. (EN ADELANTE DENOMINADO                               | • |
| Acepto los términos del contrato de licencia                                 |   |
| No acepto los términos del contrato de licencia                              |   |
| InstallShield                                                                |   |
| Siguiente > Cancelar                                                         |   |

Seleccionamos "Acepto los términos del contrato..." y pinchamos en "siguiente". Para después seleccionar instalación típica, apareciendo la siguiente ventana:

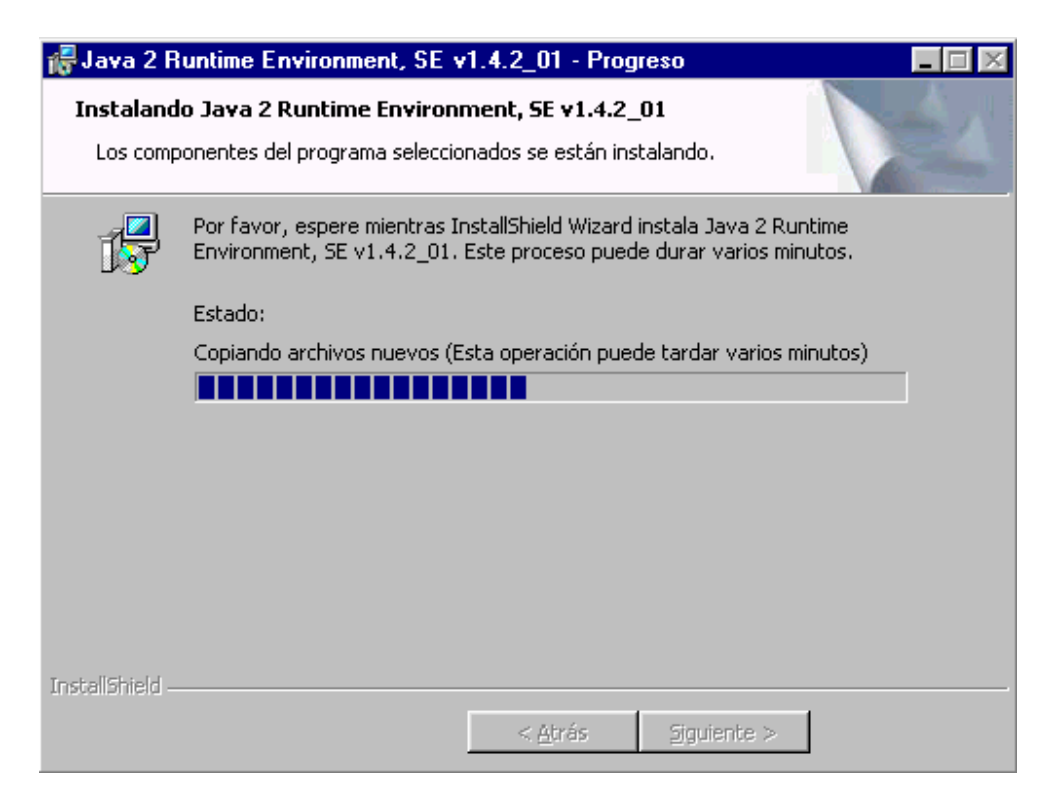

9º Tras finalizar la instalación deberá aparecer la siguiente ventana:

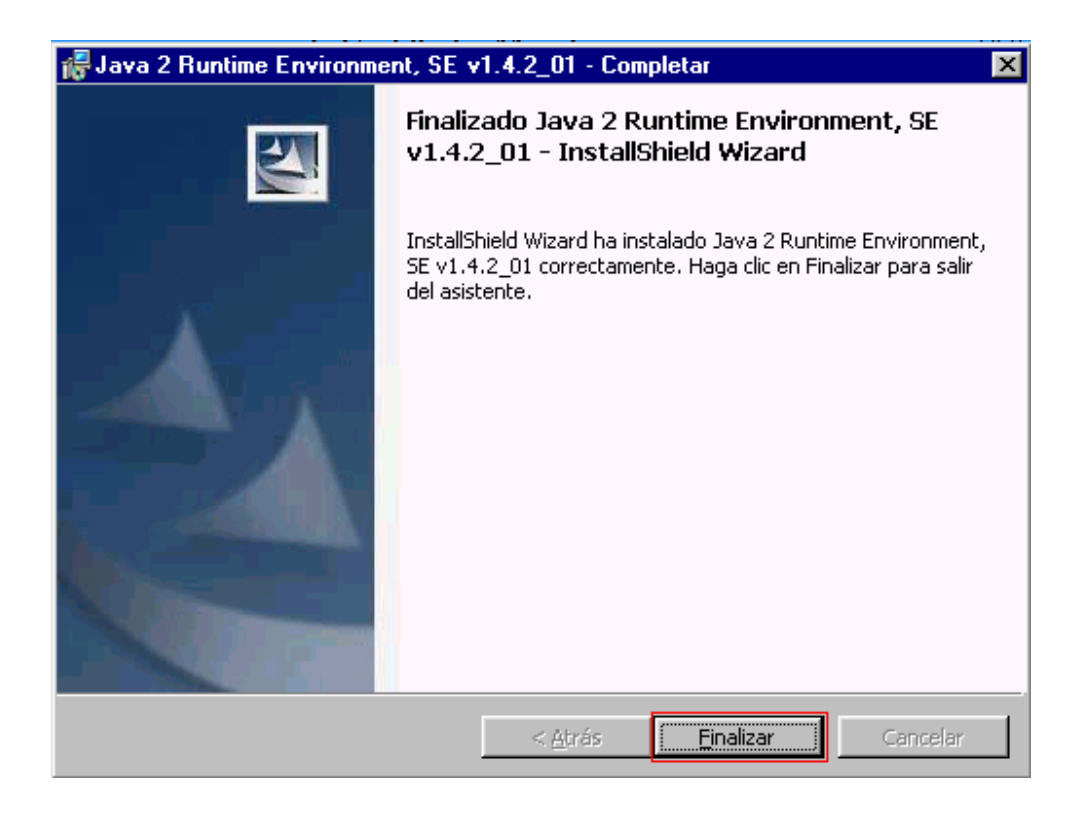

**10°** Tras pulsar sobre finalizar ya tendremos el entorno descargado. Para lanzar la aplicación, veremos que tenemos un nuevo icono sobre nuestro escritorio. Este icono es el

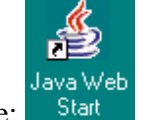

siguiente:

Haremos doble clic sobre él y nos aparecerá la siguiente pantalla (puede tardar unos minutos dependiendo de la conexión a internet):

|                                                                         | de aplicació                                    | ones de Java Web S                                                   | tart                              | _ 🗆 ×     |
|-------------------------------------------------------------------------|-------------------------------------------------|----------------------------------------------------------------------|-----------------------------------|-----------|
| Arc <u>h</u> ivo <u>A</u> plicad                                        | ción <u>V</u> er                                | Ayuda                                                                |                                   |           |
| Ubicación: http:                                                        | //java.sun.co                                   | om/products/javawe                                                   | ostart/apps/remoteApps.html       | •         |
| Apli <u>c</u> aciones:                                                  | Aplicacione                                     | s remotas                                                            |                                   |           |
| Draw 4                                                                  | Арр                                             |                                                                      | MilitaryGame App                  |           |
| Notepa                                                                  | d App                                           |                                                                      | SwingSet2 App                     |           |
|                                                                         |                                                 |                                                                      |                                   |           |
|                                                                         |                                                 |                                                                      |                                   |           |
|                                                                         |                                                 |                                                                      |                                   |           |
|                                                                         |                                                 |                                                                      |                                   |           |
| Menos deta <u>l</u> i                                                   | es 🙊                                            |                                                                      |                                   | Iniciar 🕨 |
| Menos deta <u>l</u> i                                                   | es 🎘                                            | Dra                                                                  | w 4 App                           | Iniciar 🕨 |
| Menos deta <u>l</u> i<br>Hecho por:                                     | es 🙊<br>Sun Micro                               | Dra<br>psystems, Inc.                                                | w 4 App                           | Iniciar 🕨 |
| Menos detaļi<br>Hecho por:<br>Página de inicia                          | es 🌊<br>Sun Micro<br>o: http://java             | Dra<br>Drasystems, Inc.<br>.sun.com/products/j                       | w 4 App<br>wawebstart/demos.html  | Iniciar 🕨 |
| Menos deta <u>l</u> i<br>Hecho por:<br>Página de inicia<br>Descripción: | es 🙊<br>Sun Micro<br>o: http://java<br>Draw Den | Dra<br>bsystems, Inc.<br>.sun.com/products/j<br>no Short Description | w 4 App<br>wawebstart/demos.html  | Iniciar 🕨 |
| Menos deta <u>l</u> l<br>Hecho por:<br>Página de inició<br>Descripción: | es 🙊<br>Sun Micro<br>o: http://java<br>Draw Den | Dra<br>psystems, Inc.<br>sun.com/products.j<br>no Short Description  | w 4 App<br>avawebstart/demos.html | Iniciar 🕨 |
| Menos detaļļu<br>Hecho por:<br>Página de inicio<br>Descripción:         | es 🙊<br>Sun Micro<br>p: http://java<br>Draw Den | Dra<br>osystems, Inc.<br>.sun.com/products/j<br>no Short Description | w 4 App<br>wawebstart/demos.html  | Iniciar 🕨 |

**11º** Debemos cambiar la ubicación que nos pone por defecto el "Administrador de Aplicaciones Java", pues la que sale es solamente de ejemplos. Para ello debemos introducir la siguiente dirección en el campo "ubicación":

<u>http://www.fitecam.org/jws/Certificados.htm</u>. Nos aparecerá la siguiente pantalla (dependiendo de la conexión que poseamos a Internet puede tardar más o menos tiempo):

| 🛓 Administrador de aplicaciones de Java Web Start             |           |
|---------------------------------------------------------------|-----------|
| Archivo Aplicación Ver Ayuda                                  |           |
|                                                               | ]         |
| Ubicación: http://www.fitecam.org/jws/Certificados.htm        | -         |
| Apli <u>c</u> aciones: Aplicaciones remotas                   |           |
| Certificado Electrico                                         |           |
|                                                               |           |
|                                                               |           |
|                                                               |           |
|                                                               |           |
| Menos detalles 🙊                                              | Iniciar 🕨 |
| Certificado Electrico                                         |           |
| Hecho por: COTECO S.L.                                        |           |
| Página de inicio: http://www.fitecam.org/jws/Certificados.htm |           |
| Descripción: Certificados Electricos                          |           |
|                                                               | ~ ~ ~     |
|                                                               | 20 (A) 💭  |
|                                                               |           |
|                                                               |           |

12º Para lanzar la aplicación "Certificado Eléctrico" o bien hacemos doble clic en el icono

**Certificado Electrico** o bien pinchamos en el botón "iniciar". Aparecerá la siguiente pantalla:

 Java Web Start 1.4.2\_01
 Certificado Electrico COTECO S.L.
 Cargando com.jar de www.fitecam.org Leído 464K de 1.1M (41%) Tiempo estimado restante: 00:01:19
 Cancelar

13º Nos aparecerá la siguiente pantalla solicitando nuestro permiso para lanzar la aplicación, pulsaremos sobre iniciar.

| Advertenci | ia de seguridad                                                                                                    | X |
|------------|----------------------------------------------------------------------------------------------------|---|
| <b>S</b>   | Este <b>aplicación</b> solicita acceso sin restricciones a su máquina y a su<br>red local.                                                                                   |   |
|            | ¿Desea instalar y ejecutar: <b>Certificado Electrico</b><br>Firmado y distribuido por: <b>Miguel Guerra</b>                                                                  |   |
|            | Advertencia: no se ha podido verificar la autenticidad de este<br>certificado. No se puede hacer ninguna afirmación acerca del origen ni<br>acerca de la validez del código. | ĺ |
|            | No se recomienda instalar ni ejecutar este código.                                                                                                    |   |
|            | l <u>n</u> iciar <u>D</u> etalles <u>Salir</u>                                                                                                    |   |

14º Si el usuario quiere acelerar el acceso a la aplicación "certificado eléctrico", el entorno Java Web Start nos preguntará si deseamos crear un acceso directo en nuestro escritorio:

| Certificad | o Electrico - Integración en el escritorio 🛛 🛛 🗙                                                                                                    |
|------------|----------------------------------------------------------------------------------------------------|
| Ś          | La integración en el escritorio ofrece un acceso rápido y<br>fácil a su aplicación.<br>¿Desea que "Certificado Electrico" esté integrado en el<br>entorno de su escritorio? |
| Sí         | No Preguntar más tarde <u>C</u> onfigurar                                                                                                    |

Si respondemos afirmativamente nos creará el siguiente icono en el escritorio:

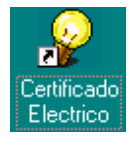

15º De cualquiera de las maneras pinchando sobre el acceso directo en nuestro escritorio,

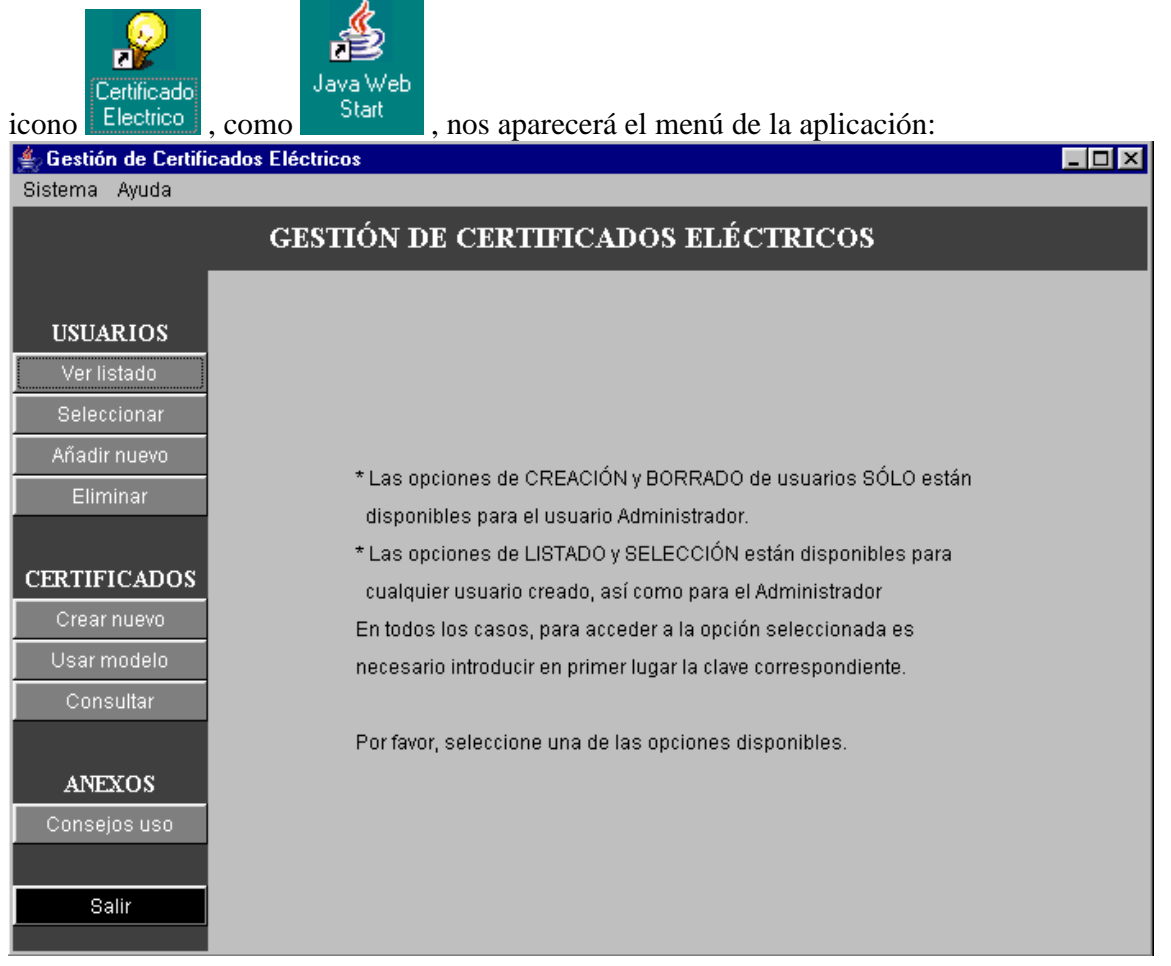

## ANEXO

## Resolución de problemas

Se podría dar el caso (poco probable) de que no se descargara la versión más reciente de la aplicación o de que el programa no funcionara todo lo bien que debiera. Esto es debido a que se corrompió el código durante una descarga. Para solucionarlo bastaría con borrar los ficheros de la Aplicación que tenemos localmente: abrir "Java Web Start"

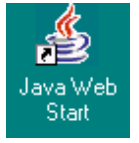

Pinchar en "Archivo" luego en "Preferencias":

| 🛓 Administrador de aplicaciones de Java Web Start 📃 🗖 🗙 |                                      |   |  |  |
|---------------------------------------------------------|--------------------------------------|---|--|--|
| Archivo Aplicac                                         | ción <u>V</u> er Ayuda               |   |  |  |
| Preferencias                                            |                                      |   |  |  |
| Salir                                                   | www.fitecam.org/jws/Certificados.htm | • |  |  |
| Apli <u>c</u> aciones: Aplicaciones remotas             |                                      |   |  |  |
| <b>ertifica</b>                                         | ado Electrico                        |   |  |  |
|                                                         |                                      |   |  |  |

Se nos presentará la siguiente pantalla (no cambiar ninguna de las opciones que están preestablecidas):

| 🚔 Java Web Start - Preferencias 🛛 🗙 |                                         |                            |  |  |
|-------------------------------------|-----------------------------------------|----------------------------|--|--|
| Java Avanzadas C                    | ertificados raíz                        |                            |  |  |
| General                             | Acc                                     | cesos directos             |  |  |
|                                     |                                         |                            |  |  |
|                                     |                                         |                            |  |  |
|                                     |                                         |                            |  |  |
| Proxys-                             |                                         |                            |  |  |
| O <u>N</u> inguno                   |                                         |                            |  |  |
| Ittilice un navegador               | Itilico un pavorador. Conovión directo. |                            |  |  |
| S Dance an navegador                |                                         |                            |  |  |
|                                     | Proxy HTTP                              |                            |  |  |
|                                     | Puerto HTTP                             |                            |  |  |
| No se encuentra ningún <u>h</u>     | ost proxy (Si hay                       | y varios hosts, utilice co |  |  |
|                                     |                                         |                            |  |  |
|                                     |                                         |                            |  |  |
|                                     |                                         |                            |  |  |
|                                     |                                         |                            |  |  |
|                                     |                                         |                            |  |  |
| Acepta                              | ar <u>R</u> esta                        | ablecer Cancelar           |  |  |

Pinchar sobre la pestaña "Avanzadas", veremos la siguiente pantalla:

| 🝨 Java We          | eb Start - Prefer | encias          |                  |                         |            |                 | ×                      |
|--------------------|-------------------|-----------------|------------------|-------------------------|------------|-----------------|------------------------|
| General            | Accesos direc     | tos Java        | Avanzadas        | Certificados raíz       |            |                 |                        |
| Opciones           | avanzadas ——      |                 |                  |                         |            |                 |                        |
|                    |                   |                 |                  |                         |            |                 |                        |
|                    |                   |                 |                  |                         |            |                 |                        |
| Copciones          | ; de salida:——    |                 |                  |                         |            |                 | ]                      |
| I I Mo <u>s</u> tr | ar consola de J   | ava             |                  |                         |            |                 |                        |
|                    | trar calida       |                 |                  | ]                       | Elogir p   | ambro dol arebi | va do rogistro         |
| <u> </u>           | a a sanaa         |                 |                  |                         | Liegh nd   |                 | vo de registro         |
| Nombre d           | lel archivo de re | gistro          |                  |                         |            |                 |                        |
| -Opciones          | : de la carpeta d | le la aplicació | in:              |                         |            |                 |                        |
| Carpeta d          | le anlicaciones:  |                 | S\Application Da | ta\Sun\Java\Denlov      | menfliavav | /s\cache        |                        |
|                    |                   | 0               |                  | tale allo alla la opio) |            |                 |                        |
| Tamaño a           | actual (en Kb)    | 1109            |                  |                         |            | E               | Borrar <u>c</u> arpeta |
|                    |                   |                 |                  |                         |            |                 |                        |
|                    |                   |                 |                  |                         |            |                 |                        |
|                    |                   |                 |                  |                         |            |                 |                        |
|                    |                   |                 |                  | Acepta                  | Ir         | Restablecer     | Cancelar               |
|                    |                   |                 |                  |                         |            |                 | ]                      |

Pincharemos sobre el botón "Borrar carpeta". El sistema nos mostrará la siguiente ventana de advertencia:

| Borrar carpeta de aplicaciones 🛛 🗙 |                                                                                                    |  |  |  |
|------------------------------------|----------------------------------------------------------------------------------------------------|--|--|--|
| <b>S</b>                           | Se van a suprimir todos los<br>recursos descargados.<br>Para cualquier ejecución<br>posterior se deberán volver a<br>descargar los recursos. |  |  |  |
|                                    | ¿Seguro que desea hacerlo?                                                                                                    |  |  |  |

Pincharemos sobre el botón "Sí". Veremos que cambia "Tamaño actual" (ahora está a cero, ver imagen) y que ya no podemos pulsar sobre el botón "Borrar capeta". Pincharemos sobre aceptar

| 🚔 Java Web Start - Preferencias 🛛 🗙                                                                                              |                                                              |  |  |  |
|----------------------------------------------------------------------------------------------------|--------------------------------------------------------------|--|--|--|
| Java Avanzadas Cert                                                                                                    | lificados raíz                                               |  |  |  |
| General                                                                                                    | Accesos directos                                             |  |  |  |
| Copciones avanzadas                                                                                                    |                                                              |  |  |  |
| Opciones de salida:<br>✓ Mostrar consola de Jav<br>C Registrar salida<br>Nombre del archivo de regi<br>Opciones de la carpeta de | va<br>Elegir nombre del archivo d<br>istro<br>la aplicación: |  |  |  |
| Carpeta de aplicaciones:                                                                                                    | ::\WINDOWS\Application Data\Sun\Java\D                       |  |  |  |
| Tamaño actual (en Kb) 0                                                                                                    | Borrar <u>c</u> arpeta                                       |  |  |  |
|                                                                                                    |                                                              |  |  |  |
| Aceptar                                                                                                    | <u>R</u> establecer Cancelar                                 |  |  |  |

Ahora volveremos a lanzar la aplicación como se muestra en el punto **12º** del manual. Todo funcionará de nuevo correctamente.